# PMO-guide Primärvården BHV – Inläsning av BVC-journal

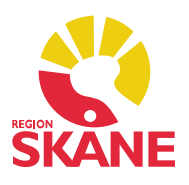

#### Inläsning av BVC-journal från annat landsting

Din BVC-enhet kan nu ta emot BVC-journaler från andra landsting i Sverige där PMO används. Inläsningen görs via Mitt arbete och Enhetens Inkorg. Inkorgen bevakas och används huvudsakligen av personal på lab för att läsa in provsvar.

|                                 | Startsida: VE Mitt arbete Tidbok Enhetens inkorg           |
|---------------------------------|------------------------------------------------------------|
| <ul> <li>Mitt arbete</li> </ul> | Enhetens inkorg                                            |
| Adressbok                       | Stäng Visa Åtgärda/Läs in Kommentar Radera Inställningar   |
| Arkivering                      | Tid Status Typ Från                                        |
| Att göra                        | 2018-10-08 måndag - Idag                                   |
| BVC                             | 2018-10-08 11:29:09 Undersultat MILKlinisk kemi Kristia    |
| Grupper                         | 2010 10 00 11/20/00 Contract Prezident                     |
| Inskrivning                     | 2018-10-08 11:09:10 Labresultat Kinisk kemi                |
| Kassa                           | 2018-10-08 11:08:02 Labresultat Klinisk kemi               |
| Rapport                         | 2018-10-06 lördag                                          |
| Receptionsvy                    | 2018-10-06 12:16:00 ! Labresultat MLLKlinisk kemi, Kristia |
| Tidbok                          | 2018-10-05 fredag                                          |
| Upplysning                      | 2018-10-05 22:29:08 ! Labresultat MLLKlinisk kemi, Kristia |
| Väntelista                      | 2018-10-05 22:27:32 ! Labresultat MLLKlinisk kemi, Kristia |
| Ärende                          |                                                            |
| Bevakning                       |                                                            |
| Kommunikation                   |                                                            |
| Att skicka                      |                                                            |
| Enhetens inkorg                 |                                                            |
| Enhetens utkora                 |                                                            |

Du kan filtrera i Urvalspanelen till höger (ctrl + u), välj *Meddelandetyp eJournal* och klicka på knappen Uppdatera. Du får då fram BVC-journaler som ska läsas in i PMO. *Obs!* Det är mycket viktigt att du läser in journalen i rätt journaltyp, BHV-journalen.

Om journalen läses in i fel journaltyp måste man via leverantören begära borttagning av barnets uppgifter. Det sker på konsultuppdrag och medför en mycket stor kostnad.

#### Enhetens Inkorg

Status för inkommande meddelanden sätts med automatik av systemet och ändras efter att du har åtgärdat det.

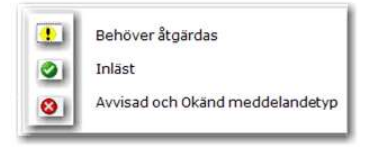

# PMO-guide Primärvården BHV – Inläsning av BVC-journal

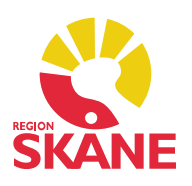

Markera den post som ska läsas in till BHV-journalen, se exempel:

| En  | ietens inkorg      | R.       |        |                     |                          |                |           |
|-----|--------------------|----------|--------|---------------------|--------------------------|----------------|-----------|
| ŝ   | itäng <u>V</u> isa | Åtgärda/ | Läs in | Kommentar Rade      | ra <u>I</u> nställningar |                |           |
| Tid |                    |          | Status | Тур                 | Från                     | Till mottagare | Kommentar |
| 8   | 018-04-11 o        | nsdag    |        |                     |                          |                |           |
| 1   | 2018-04-11 1       | 6:06:41  | •      | eJournal - Läkarjou | Domarringens Skola       |                |           |
| 8 2 | 016-10-11 ti       | isdag    |        |                     |                          |                |           |
| 1   | 2016-10-11 1       | 6:12:00  | (1)    | eJournal - Läkarjou | Domarringens Skola       |                |           |

Om det finns två poster att läsa in på samma barn ska du göra det, *avvisa absolut inte någon post.* 

Att det finns två poster beror på att avsändaren har gjort ett tillägg i barnets journal och behövde skicka igen, en komplettering. Det blir inga dubbletter i BHV-journalen utan det är endast ändringarna som läses in. Samma gäller när du ska exportera till en annan enhet, se guide BHV export.

#### Välj Journaltyp BHV-journal.

Möjlighet finns att skriva in fritext i *Kommentar till logg*, exempelvis den BVC som har exporterat till din BVC-enhet, se bild.

| Stång Läs in Radera  Stång Läs in Radera  Information i meddelande  Status:  Fardig för inläsning  Kuvertinfo XML Logg Åtgårda/Läs in  Til 121212+1212  1212212+1212  121212+1212  121212+1212  121212+1212  121212+1212  121212+1212  121212+1212  121212+1212  121212+1212  121212+1212  121212+1212  121212+1212  121212+1212  121212+1212  121212+1212  121212+1212  121212+1212  121212+1212  121212+1212  121212+1212  121212+1212  121212+1212  121212+1212  121212+1212  121212+1212  121212+1212  121212+1212  121212+1212  121212+1212  121212+1212  121212+1212  121212+1212  121212+1212  121212+1212  121212+1212  121212+1212  121212+1212  121212+1212  121212+1212  121212+1212  121212+1212  121212+1212  121212+1212  121212+1212  121212+1212  121212+1212  121212+121  121212+121  121212+121  121212+121  121212+121  121212+121  121212+121  121212+121  121212+121  121212+121  121212+121  121212+121  121212+121  121212+121  121212+121  121212+121  121212+121  121212+121  121212+121  121212+121  121212+121  121212+121  121212+121  121212+121  121212+121  121212+121  121212+121  121212+121  121212+121  121212+121  121212+121  121212+121  121212+121  121212+121  121212+121  121212+121  121212+121  121212+121  121212+121  121212+121  121212+121  121212+121  121212+121  121212+121  121212+121  1212  121212+121  121212+121  121212+121  121212+121  121212+121  121212+121  121212+121  121212+121  121212+121  121212+121  121212+121  121212+121  121212+121  121212+121  121212+121  121212+121  121212+121  121212+121  121212+121  121212+121  121212+121  121212+121  121212+121  121212+121  121212+121  121212+121  121212+121  121212+121  121212+121  121212+121  121212+121  121212+121  121212+121  121212+121  121212+121  121212+121  1212  121212+121  121212+121  121212+121  121212+121  121212+121  121212+121  1212  121212+121  121212+121  121212+121  121212+121  1212  121212+121  1212  1212  1212  1212  1212  1212  1212  1212  1212  1212  1212  1212  1212  1212  121  121  121  121  121  121  121  121  121  121  121  121  121  121  121  121  121 | Åtgärda/Läs in meddelande                                                                                                    |                                                                                                    |             |             |
|----------------------------------------------------------------------------------------------------|----------------------------------------------------------------------------------------------------|----------------------------------------------------------------------------------------------------|-------------|-------------|
| Inkommande meddelande       2010-04-20 14:35:29         Status:       Färdig för inläsning         Kuvertinfo       XML       Logg       Åtgärda/Läs in         Information i meddelande       Information i PMO       Information i PMO         Patient       121212+1212       Sök patient         121212+1212       ISANK, Kalle       Sök patient         Vaksakagatan 10       751 48 UPPSALA       Isa 018-470 26 00         018-16 74 00       070-470 26 00       Användare         Johan Frisk       Johan Frisk       Johan Frisk         Xurnal       Burhälsovårdsjournal       Burmal                                                                                                    | Stäng Läs in Radera                                                                                                    |                                                                                                    | M           | eddelande   |
| Kuvertinfo       XML       Logg       Åtgårda/Lås in         Information i meddelande       Information i PMO       Information i PMO         Patient       12122+1212       Sök patient         12122+1212       RNANK, Kalle Gustaf       Valsakagatan 10         Y51 48 UPPSALA       018-1674 00       070-470 26 00         070-470 26 00       070-470 26 00       Information i PMO         Mottagare       Användare       Johan Prisk         Johan Prisk       Journal       Ithic burnal                                                                                                    | Inkommande meddelande 2010-0 Status: S Färdig för inläsning                                                                     | 4-20 14:35:29                                                                                                    | 18          | PMODocument |
| Information i meddelande   Patent   121212+1212   1912-12-12   1912-12-12   KRANK, Kalle Gustaf   Kungsgatan 64   751 48 UPPSALA   018-16 74 00   070-470 26 00   Mottagare   Användare   Johan Frisk     Journal   Barnhillsovårdsjournal     Montmenter till logg                                                                                                    | Kuvertinfo XML Logg Åtgärda/Läs in                                                                                              |                                                                                                    |             |             |
| <ul> <li>Patient         <ul> <li>I21212+1212             1912-12-12             KRANK, Kale             Vaksalaqatan 10             751 48 UPPSALA             018-470 26 00             070-470 26 00             070-470 26 00             Anvandare             Johan Prisk             </li></ul>             Anvandare             Johan Prisk             //             Sournal             Berth-isournal             Ethi-isournal             </li></ul>                                                                                                    | 🔀 Information i meddelande                                                                                                    | Information i PMO                                                                                                    |             |             |
| Mottagare Användare Johan Prisk  Johan Prisk  Mottagare Johan Prisk  Mottagare Johan Prisk  | Patient<br>121212+1212<br>1912-12-12<br>KRANK, Kalle Gustaf<br>Kungsgatan 64<br>751 48 UPPSALA<br>018-16 74 00<br>070-470 26 00 | <sup>7</sup> 121212+1212         KRANK, Kale         Vaksalagatan 10         751 48 UPPSALA <sup>7</sup> 018-470 26 00         070-470 26 00         070-470 26 00 | Sök patient |             |
| Johan Frisk       Dournal       Bamhillsovårdsjournal       Briti-journal                                                                                                    | Mottagare                                                                                                    | Användare                                                                                                    |             |             |
| Cournal Sournal EHV-Sournal +                                                                                                    |                                                                                                    | Johan Frisk 🗸 🗸                                                                                                    |             |             |
| Bamhälsovärdsjournal                                                                                                    | 😂 Journal ————                                                                                                    | Journal                                                                                                    |             |             |
| 😸 Konmentar til logg                                                                                                    | Bamhölsovärdsjournal                                                                                                    | EHV-journal                                                                                                    |             |             |
|                                                                                                    | 🗟 Konmenter till logg                                                                                                    |                                                                                                    |             |             |
| Jmeå 8YC                                                                                                    | Jmo\$ 8VC                                                                                                    |                                                                                                    |             |             |

# PMO-guide Primärvården BHV – Inläsning av BVC-journal

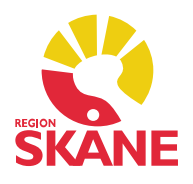

Klicka på Läs in i menyraden.

Status får en grön bock och en röd text *Inläst*, detta innebär att journalen är inläst i BHV-journalen.

| Atgärda/Läs in meddelande<br>Stäng Läs in Radera                |                                                                                                    |             | a<br>Meddelande |
|-----------------------------------------------------------------|----------------------------------------------------------------------------------------------------|-------------|-----------------|
| Inkommande meddelande 2010- Status: Inläst                      | 04-20 14:35:29                                                                                                    |             | PMODocument     |
| Kuvertinfo XML Logg Åtgärda/Läs in<br>MInformation i meddelande | Information i PMO                                                                                                    |             |                 |
| Patient                                                         | O <sup>™</sup> 121212+1212         KRANK, Kale       Vaksalagatan 10         751 48 UPPSALA       O18-470 26 00         III       070-470 26 00 | Sök patient |                 |
| Mottagare                                                       | Användare                                                                                                    |             |                 |